## Contents

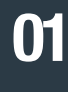

DCT200 data collection terminal

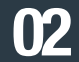

DCT200 power adapter and cable

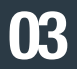

Ethernet Cable

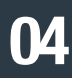

Installation Manual (printed on paper)

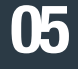

Wall Mount

06

19" 1U Rack Mounting Bracket

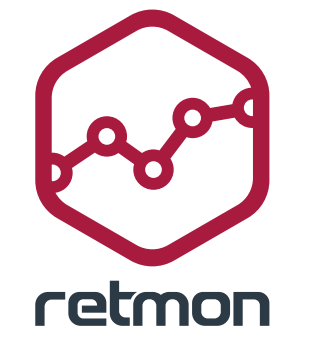

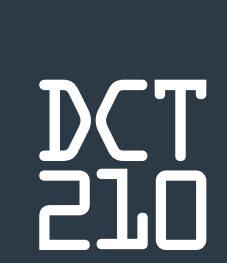

retmon

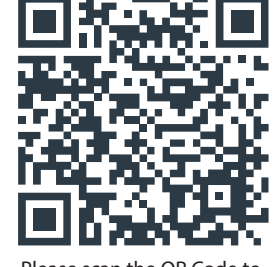

Please scan the QR Code to access the User Manual

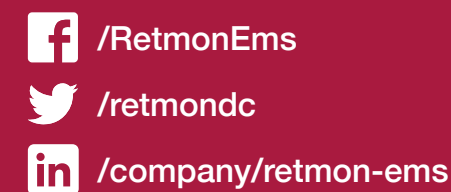

www.retmon.com info@retmon.com T. +90 (216) 392 16 42 F. +90 (216) 392 16 43 Aydıntepe Mah. Sahil Yolu Cad. Alize İş Merkezi No:191/103-A Tuzla/İstanbul INSTALLATION MANUAL

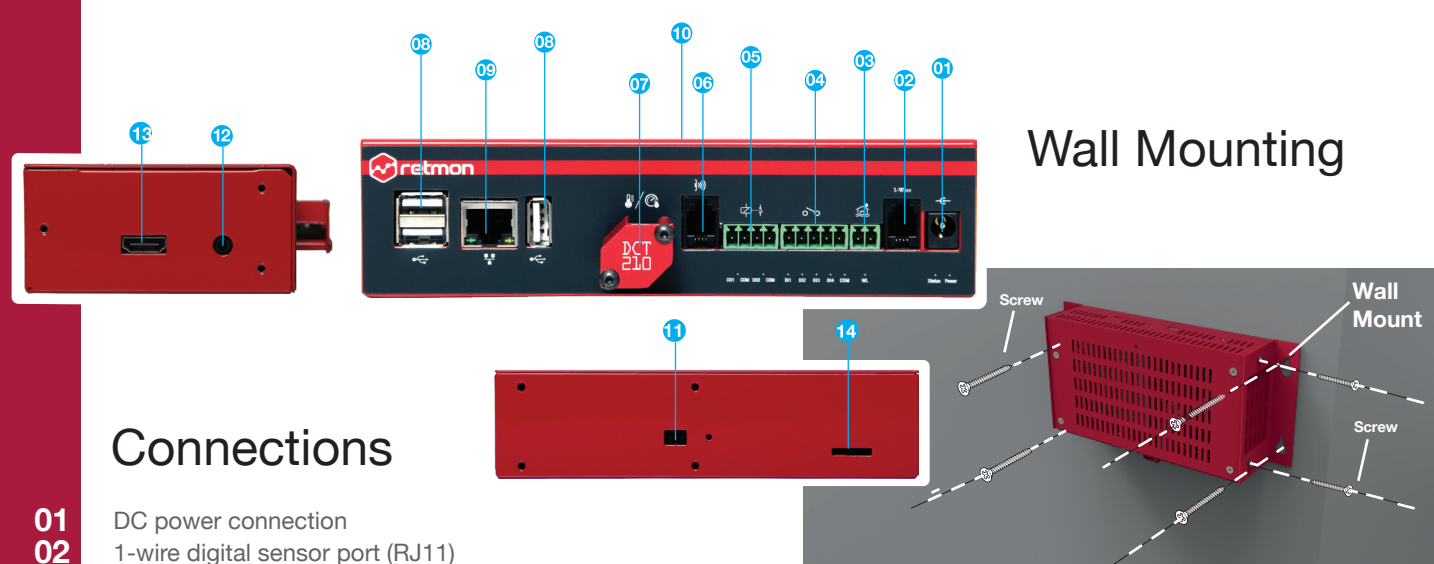

Etherne

02 03 Water leak sensor port (RJ11) 04 Digital input connections (DI1, DI2, DI3, DI4) 05 Digital output connections (DO1, DO2) 06 Infrared transmitter / receiver port 07 Temperature and humidity sensor 08 USB 2.0 Ports 09 10/100 Ethernet port 10 Button to return to factory settings 11 12

14

- Backup battery port Audio output 3.5mm
- 13 HDMI port
  - Micro SD card slot

# **Cabinet Installation**

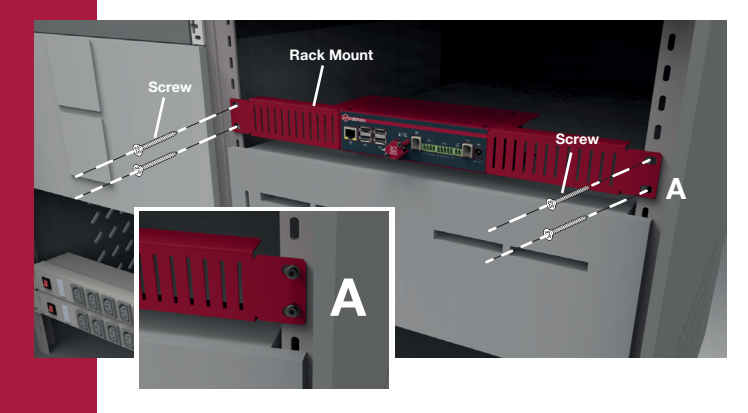

#### Access to the Application Interface

- Retmon DCT210 default IP address is 10.10.10.1 and the subnet mask is 255,255,255.0
- To access the retmon network interface from your PC, define '10.10.10.x/255.255.255.0

| # Ethernet Properties                                                                                                    | ×   | Internet Protocol Version 4 (TCP/IPv-                                                                                                    |
|----------------------------------------------------------------------------------------------------|-----|----------------------------------------------------------------------------------------------------|
| Networking Sharing                                                                                                    |     | General                                                                                                    |
| Connect using:<br>Reatek PCIe GBE Femily Controller  Configure  This connection uses the following items:  This connection uses the following items:  The General former Sharing for Microsoft Networks  General Price and Printer Sharing for Microsoft Networks  The General Printer Sharing for Microsoft Networks  The General Printe | *   | You can get IP settings assigned auth<br>this capability. Otherwise, you need<br>for the appropriate IP settings.<br>O obtain an IP address suttomatic<br>@ Use the following IP address:<br>IP address:<br>Subnet mask:<br>Default gateway:<br>O obtain DNS server address auto |
| Install Uninstal Properties<br>Description<br>Allows your computer to access resources on a Microsoft<br>network.                                                                                                    |     | Use the following DNS server ac<br>Preferred DNS server:<br>Alternative DNS server:<br>Validate settings upon exit                                                                                                    |
| OK Can                                                                                                    | cel |                                                                                                    |

1) Propertie matically if your network supports ask your network administrat 10 . 10 . 10 . 2 255 255 255 natically

Advanced OK Cancel

Write down the DCT210 IP address into your Web browser (http://10.10.10.1) and press the Enter key

| r Los | anigin |    | ~ C Http://10.10.10.17 |
|-------|--------|----|------------------------|
| >     | X      | fi | http://10.10.10.1      |

## DCT210 Web Interface

User name: Admin Password: admin (Letters are key sensivite)

| θ   | Username |
|-----|----------|
| 0-7 | Password |

### Reset your Username, Password and IP

- Hold the Reset button when the software is open.
- When the status light blinks 5 times release the reset button.

# **Restore Factory Settings**

- Remove the DCT210 power connection
- By holding down the reset button, insert the DCT210 power cord
- Wait the status light which is on the DCT210 until it blinks 5 times
- Remove DCT210 power connection again and wait for a while then reconnect the power port